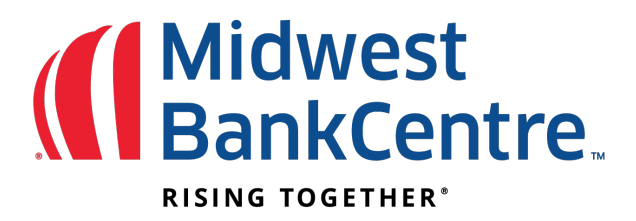

## Virtual Token Registration Guide

Your Virtual Token must be registered within 5 calendar days of receiving the confirmation email. If the token is not registered, you will need to contact the Bank at TMHelpDesk@midwestbankcentre.com to have the token reset.

Step 1: Search for VIP Access in your app store and download to your mobile device.

| =    | VIP Access                               |
|------|------------------------------------------|
|      | Credential ID                            |
|      |                                          |
|      |                                          |
|      | Security Code                            |
| - (1 | 1.1.1.1.1.1.1.1.1.1.1.1.1.1.1.1.1.1.1.1. |
| - V  |                                          |
|      |                                          |
|      | 13                                       |
|      | Symantec. VIP                            |

**Step 2:** Login to Online Banking with your username and password.

## Step 3: Click on Cash Manager

Step 4: Indicate if you have downloaded your virtual token.

| Register your Secure Credential:                                                                                                    |  |  |
|----------------------------------------------------------------------------------------------------|--|--|
| Enter the required information to register your Secure Credential.                                                                                                    |  |  |
| If you have a plastic key fob, the serial number is on the white sticker on the back after the letters SN. If you are using a virtual token, this ID begins with 3 letters. |  |  |
| Please enter the serial ID exactly as it appears on the device or virtual device.                                                                                           |  |  |
| Device Serial Number (back):<br>Key Fob Token Code (front):<br>Submit O Cancel O                                                                                            |  |  |

## Step 4: Select Submit. A success message will appear.

| Register your Secure Credential:                                                                                                    |  |
|----------------------------------------------------------------------------------------------------|--|
| Congratulations! You have successfully registered your Secure Credential. You will be required to enter the code each time you access this system. |  |
| Continue 🔘                                                                                                    |  |

## Logging In with Tokens

After registering, your token must be used to access the Cash Manager tab within the Online Banking system.

| Secure Validation:                   |                               |        |
|--------------------------------------|-------------------------------|--------|
| Enter the 6-digit securtiy code from | n your Secure Credential.     |        |
|                                      | Secure Credential Token Code: | Norton |